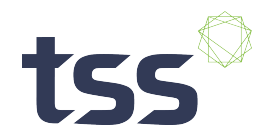

## **Return for failure analysis process**

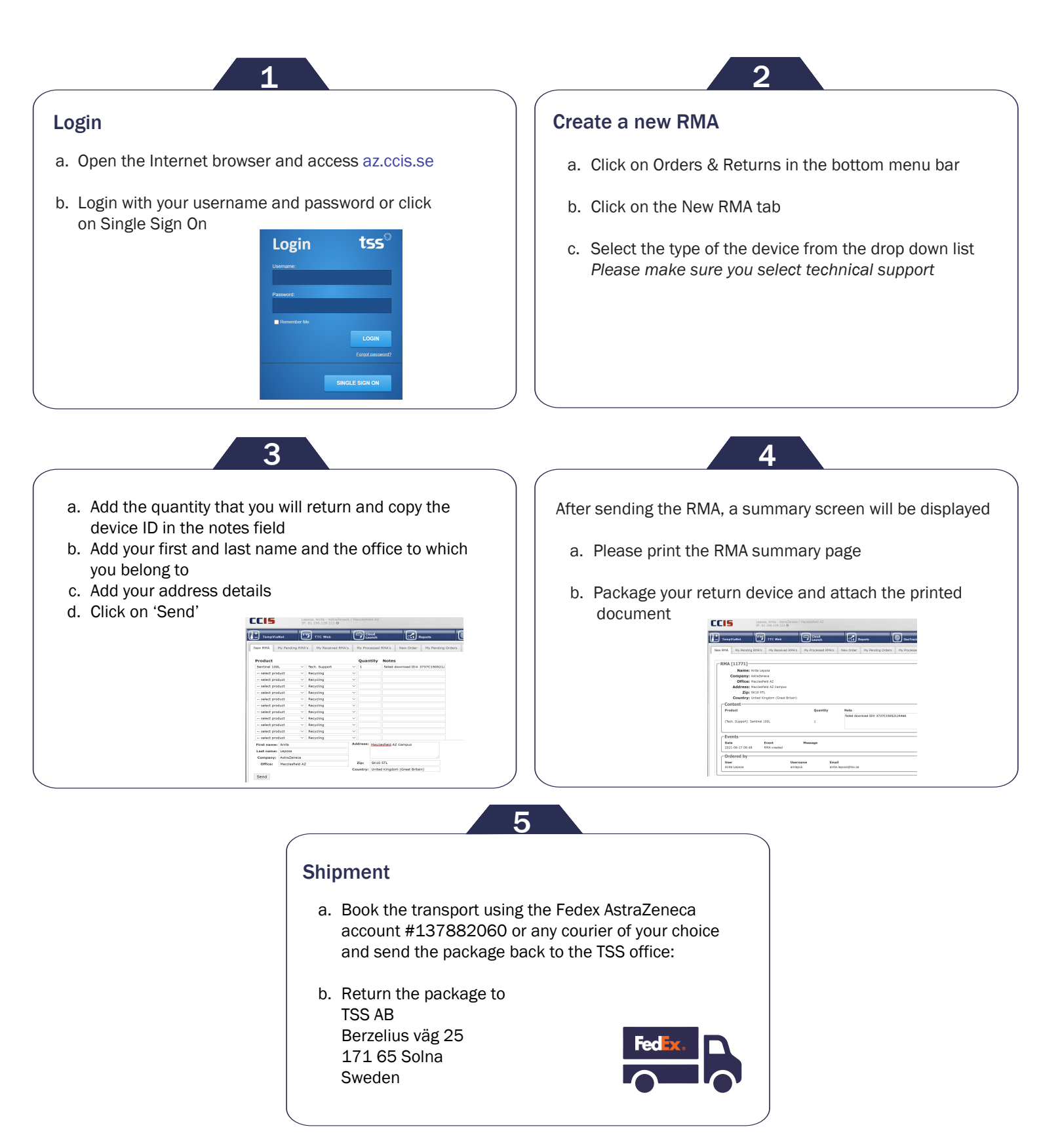